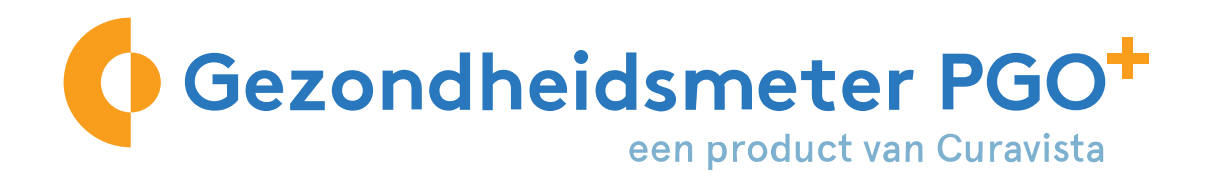

## Fijn dat u meedoet met GezondheidsmeterPGO<sup>+</sup>!

Voor beeldbellen gebruikt GezondheidsmeterPGO+ de software van ZOOM.

## Via uw smartphone of tablet:

Naast de app van Gezondheidsmeter download u ook de app van ZOOM. Hieronder staat de beschrijving hoe dat werkt.

## Via uw computer

Gebruikt u een computer? Dat kan ook. U logt in, kiest uw module en de functie videoconsult. ZOOM start automatisch op.

- Tip 1: staat het geluid en de camera van uw computer aan?
- Tip 2: heeft u met uw behandelaar een tijdstip afgesproken dat u gaat beeldbellen?
- Tip 3: de schermen van de smartphone lijken erg op die van de computer. U kunt dus even "spieken"

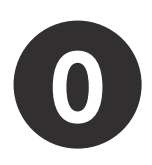

Download de app Spirogram als u thuis uw longfunctie blaast.
Download de app Gezondheidsmeter in alle andere gevallen.
Via deze app communiceert u veilig met uw behandelaar.

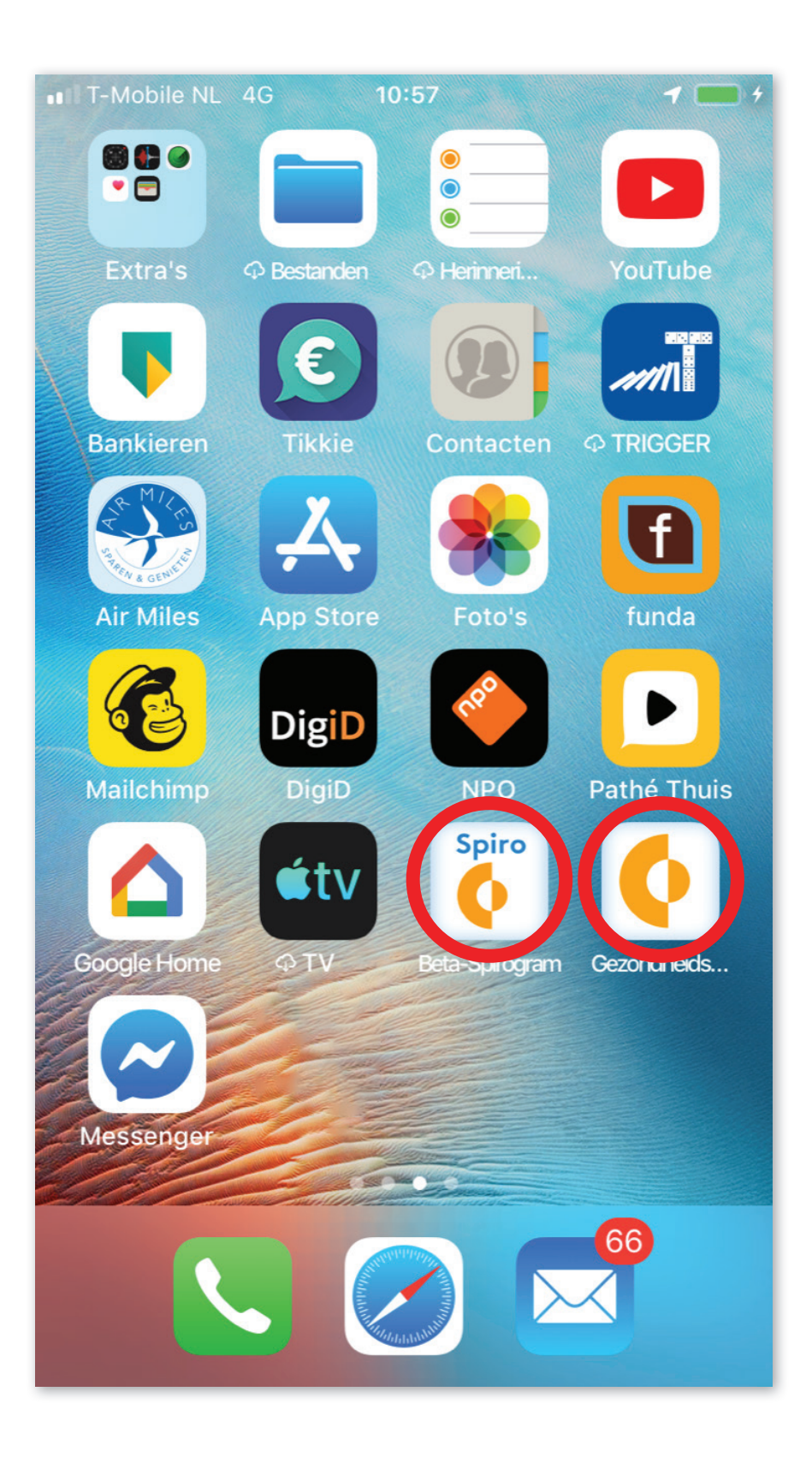

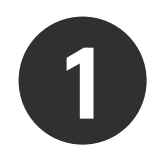

Download de ZOOM app.

Dit kan in zowel de Google Play Store als de Apple App Store.

We gebruiken de ZOOM app als technisch medium. Om veilig zoom te gebruiken loggen u en uw behandelaar in op de app Gezondheidsmeter of Spirogram.

Daarna kiest u beeldbellen en videoconsult. Zo gebruikt u ZOOM, zonder dat ZOOM weet wie u bent.

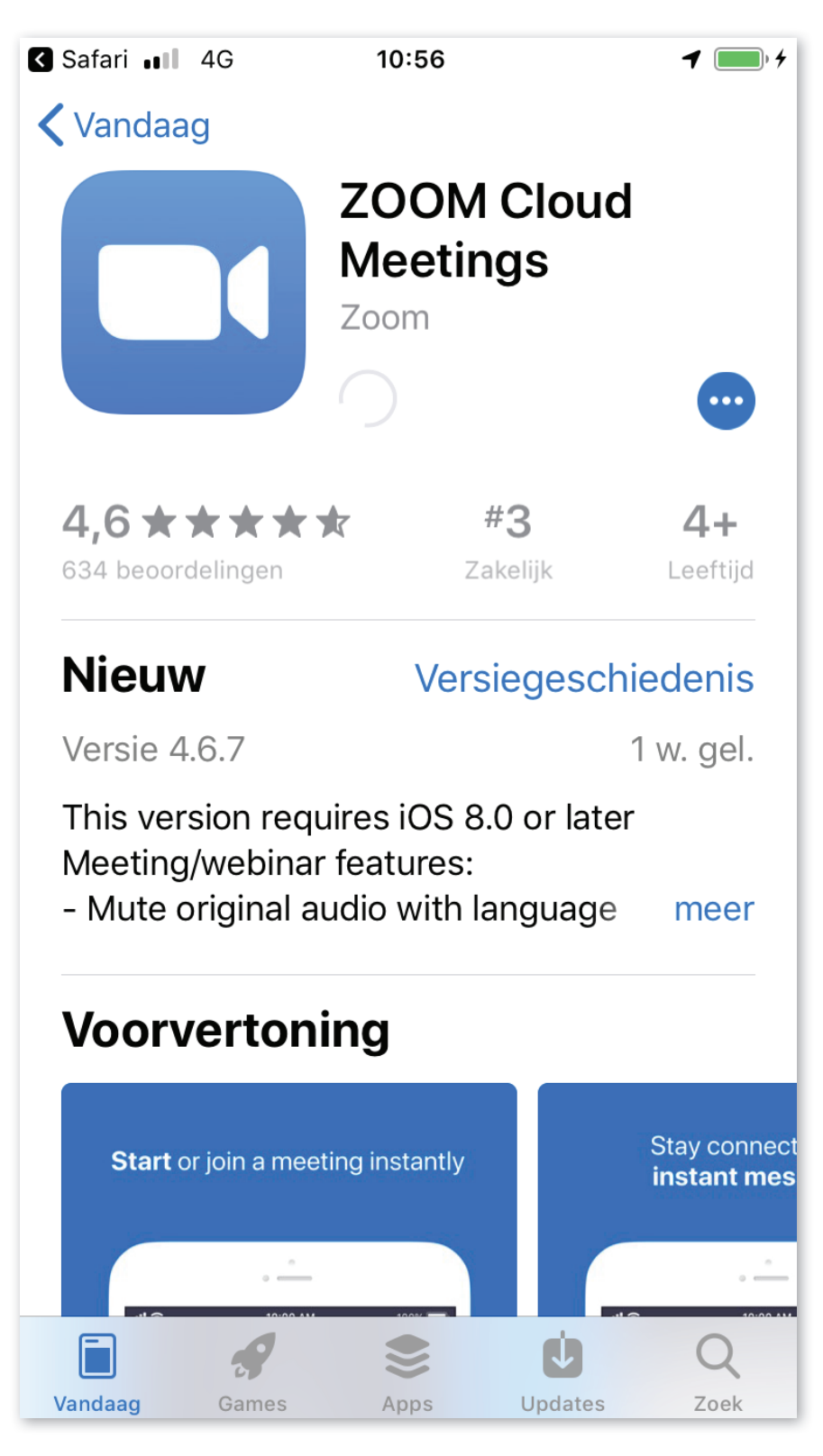

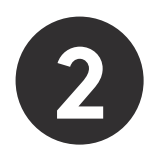

Als de installatie van de app is voltooid, verschijnt het icoon ervan op het scherm.

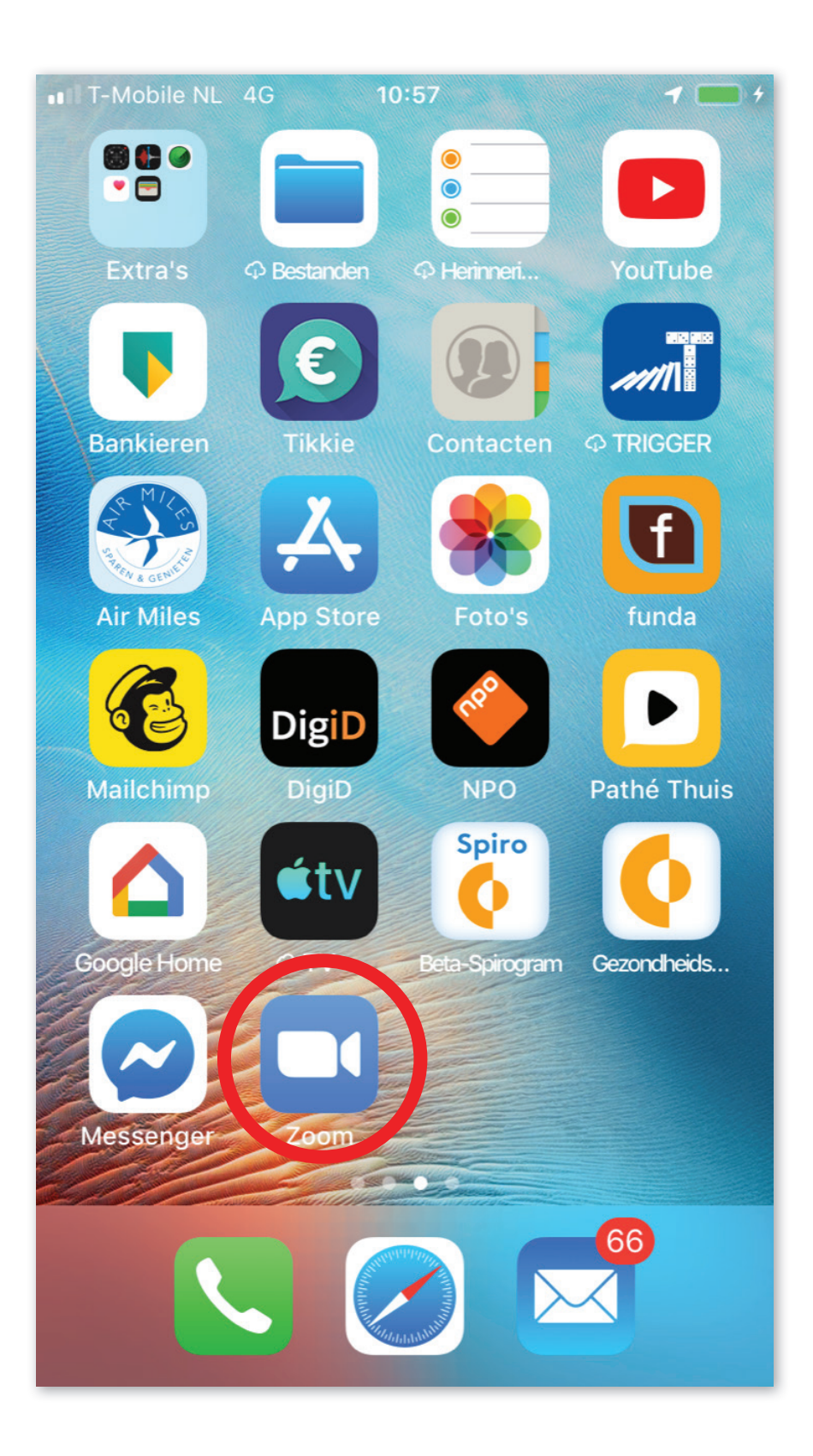

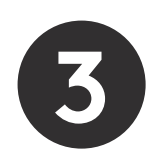

Log in op de <u>Spirogram app</u> of de <u>Gezondheidsmeter app</u>. Spreek een tijd af met de zorgverlener voor het Videoconsult. Klik op "Videoconsult" op het afgesproken tijdstip.

| ••II T-Mobi | ile NL 4G 10:54    | + الله ال                   |
|-------------|--------------------|-----------------------------|
|             |                    | $\left[ \rightarrow\right]$ |
|             | eConsult           |                             |
| ę           | Videoconsult       |                             |
|             | Gegevens toevoegen |                             |
| ,,*         | Voortgang          |                             |
|             | Archief            |                             |
| Σ           | Systeembericht     |                             |
| Ļ           | Alerts             |                             |
|             |                    |                             |

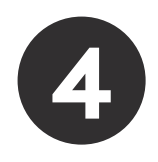

Daarna verschijnt dit scherm. Klik op "Join a Meeting"

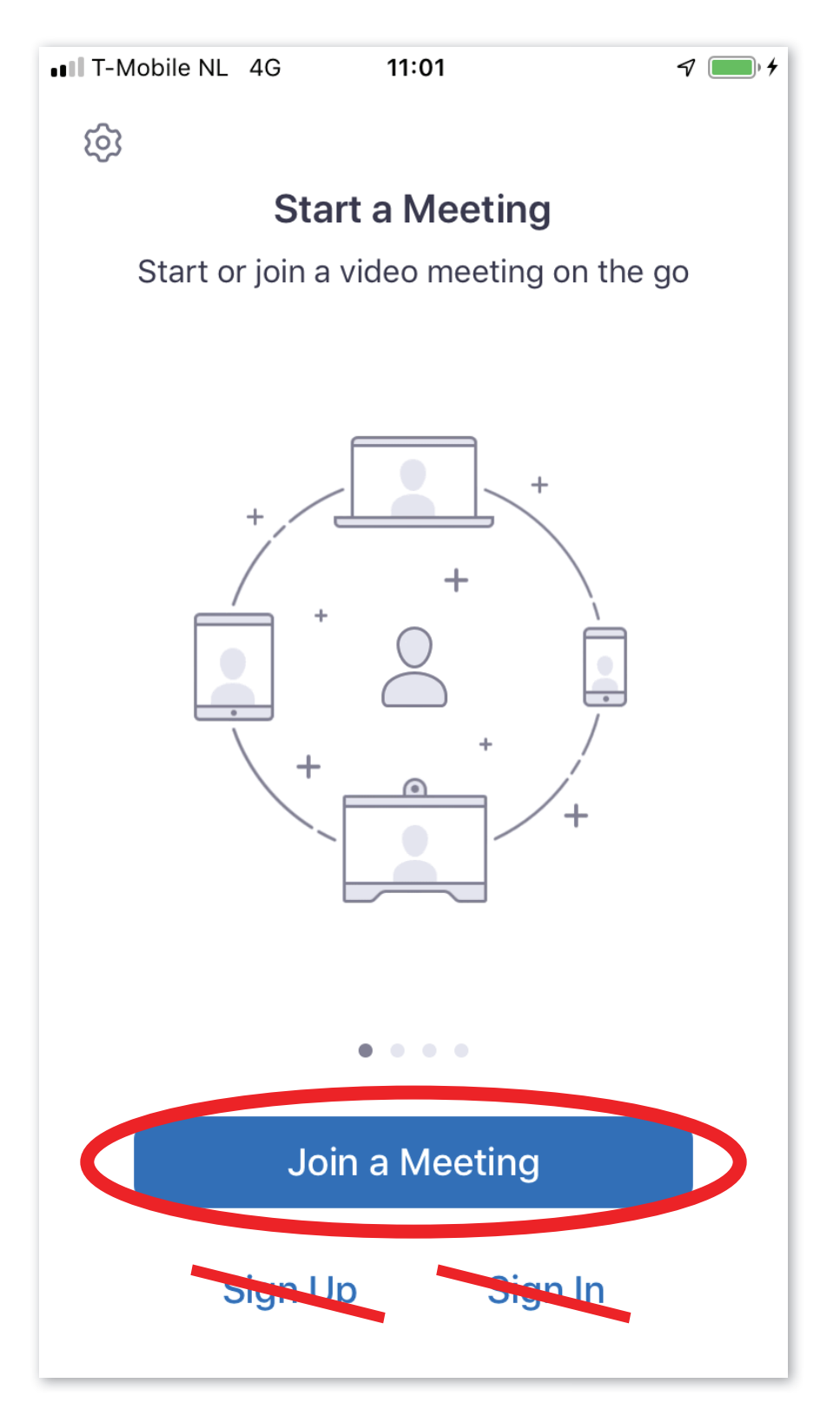

U hoeft géén sign-up bij ZOOM te doen.

Als u inlogt via de app van GezondheidsmeterPGO+ of Spirogram dan werkt ZOOM zonder dat uw gegevens bekend zijn.

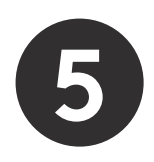

Vul uw naam in onder "Please enter your name". Klik daarna op "Continue"

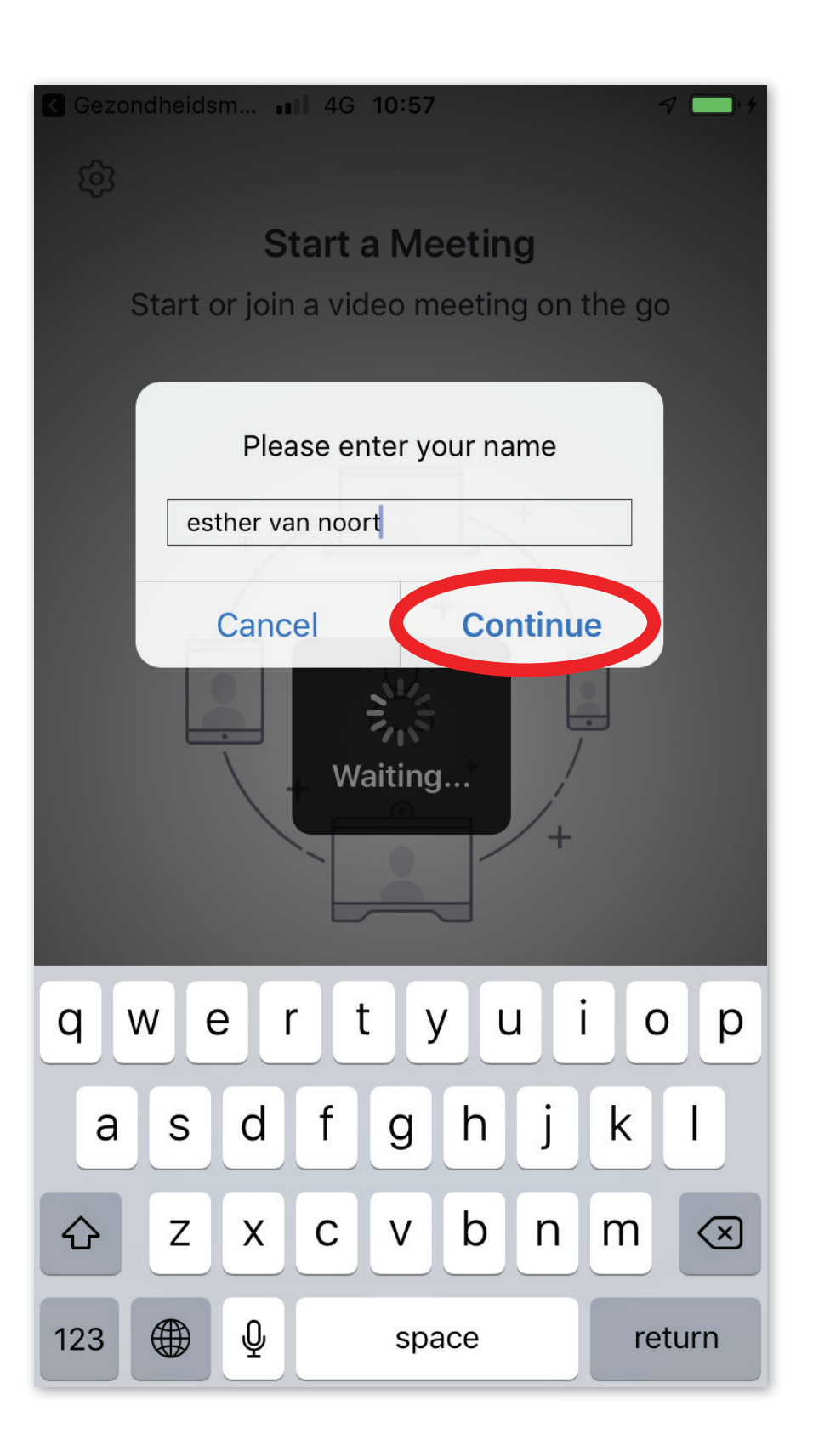

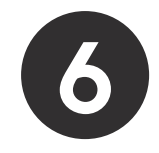

Daarna vraagt ZOOM toegang tot de microfoon en camera, en het sturen van berichten.

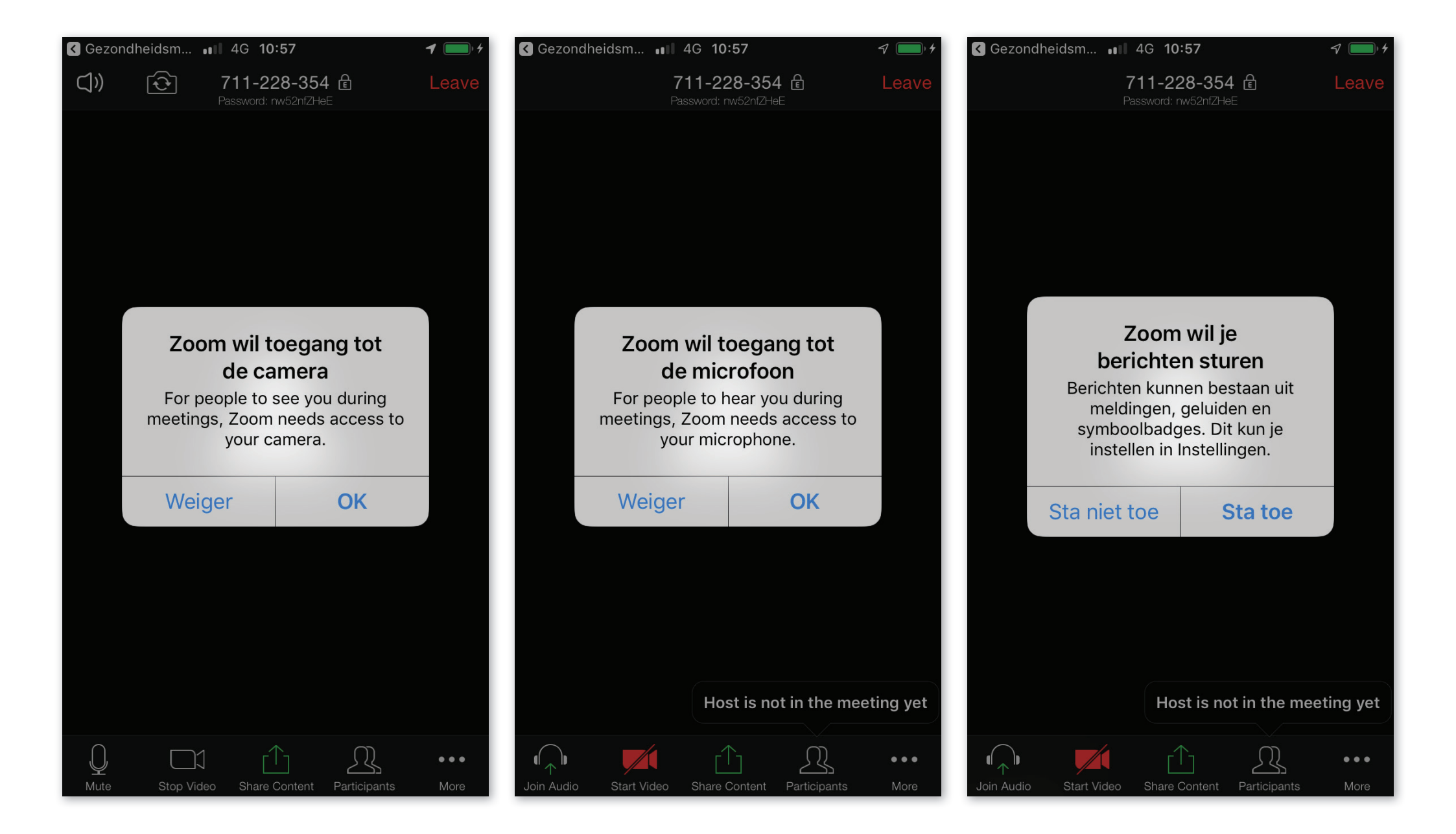

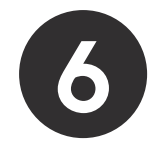

Daarna vraagt ZOOM toegang tot de microfoon en camera, en het sturen van berichten.

Klik bij alle 3 op "OK" of "Sta toe"

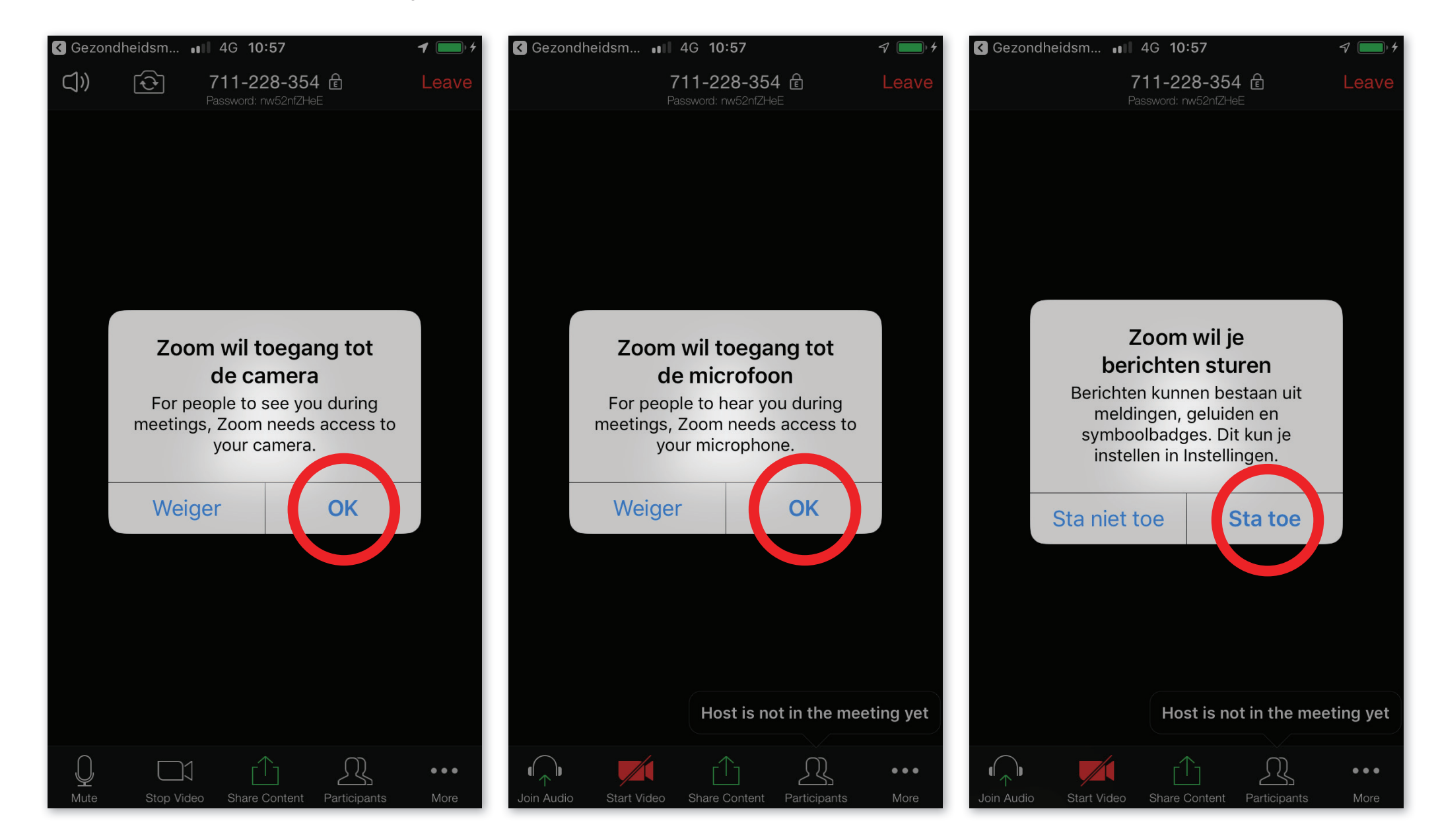

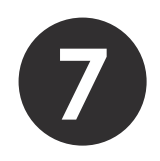

Het kan gebeuren dat u daarna op dit scherm terecht komt. In dat geval is de zorgverlener er nog niet, en moet u even wachten.

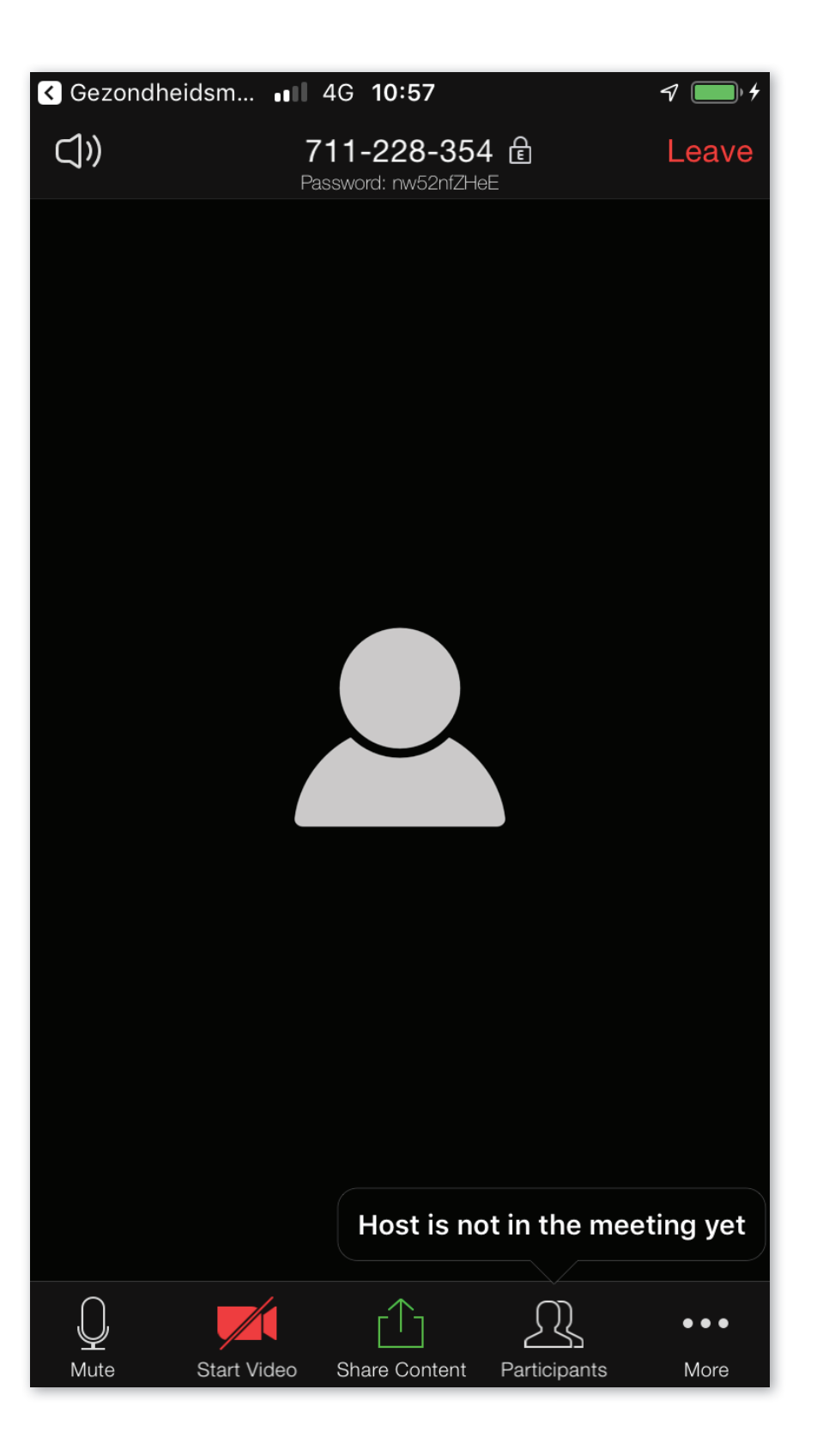

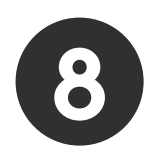

Je bent in beeld!

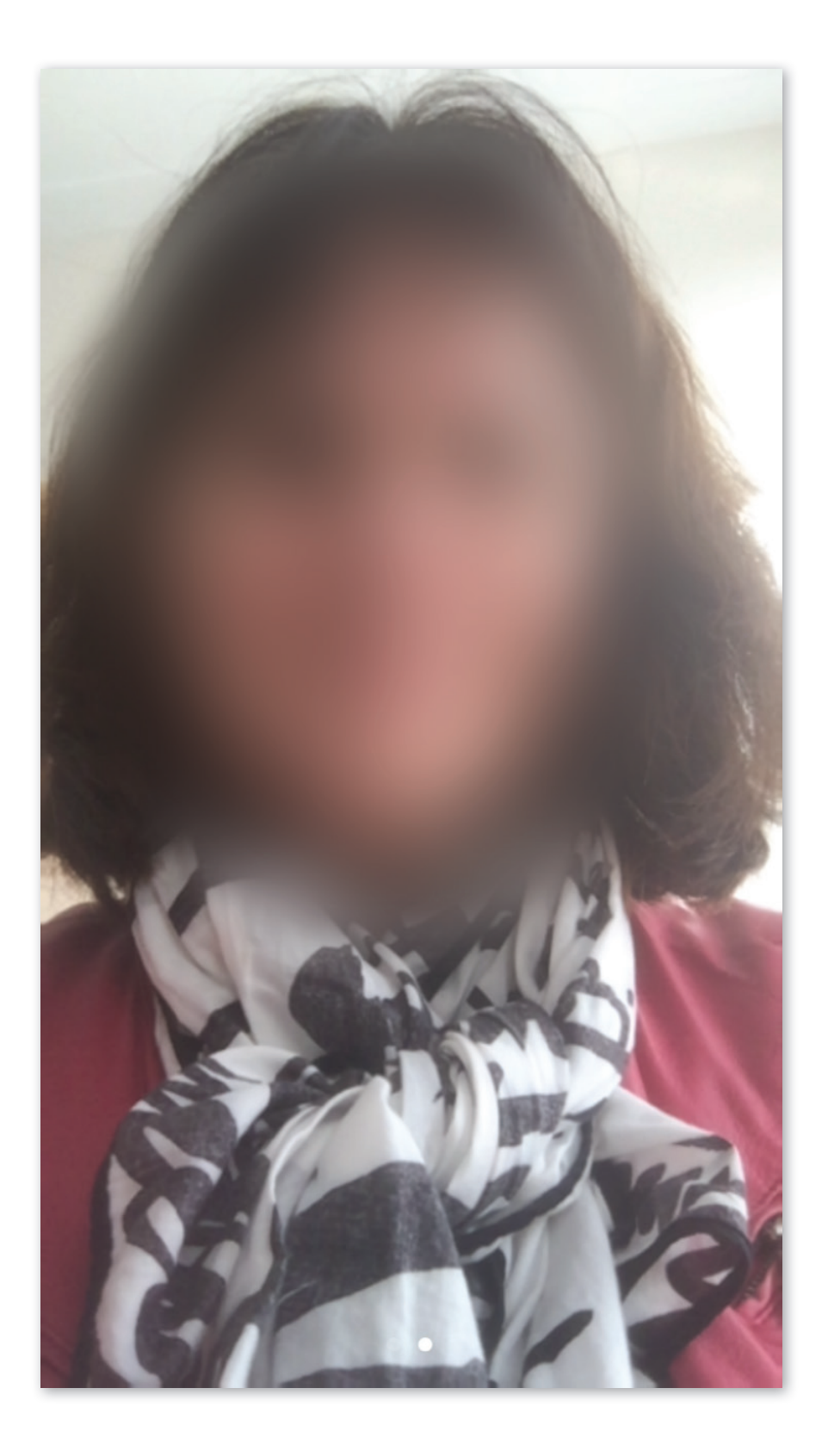

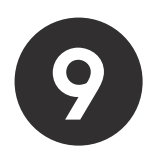

De behandelaar is ook in beeld.

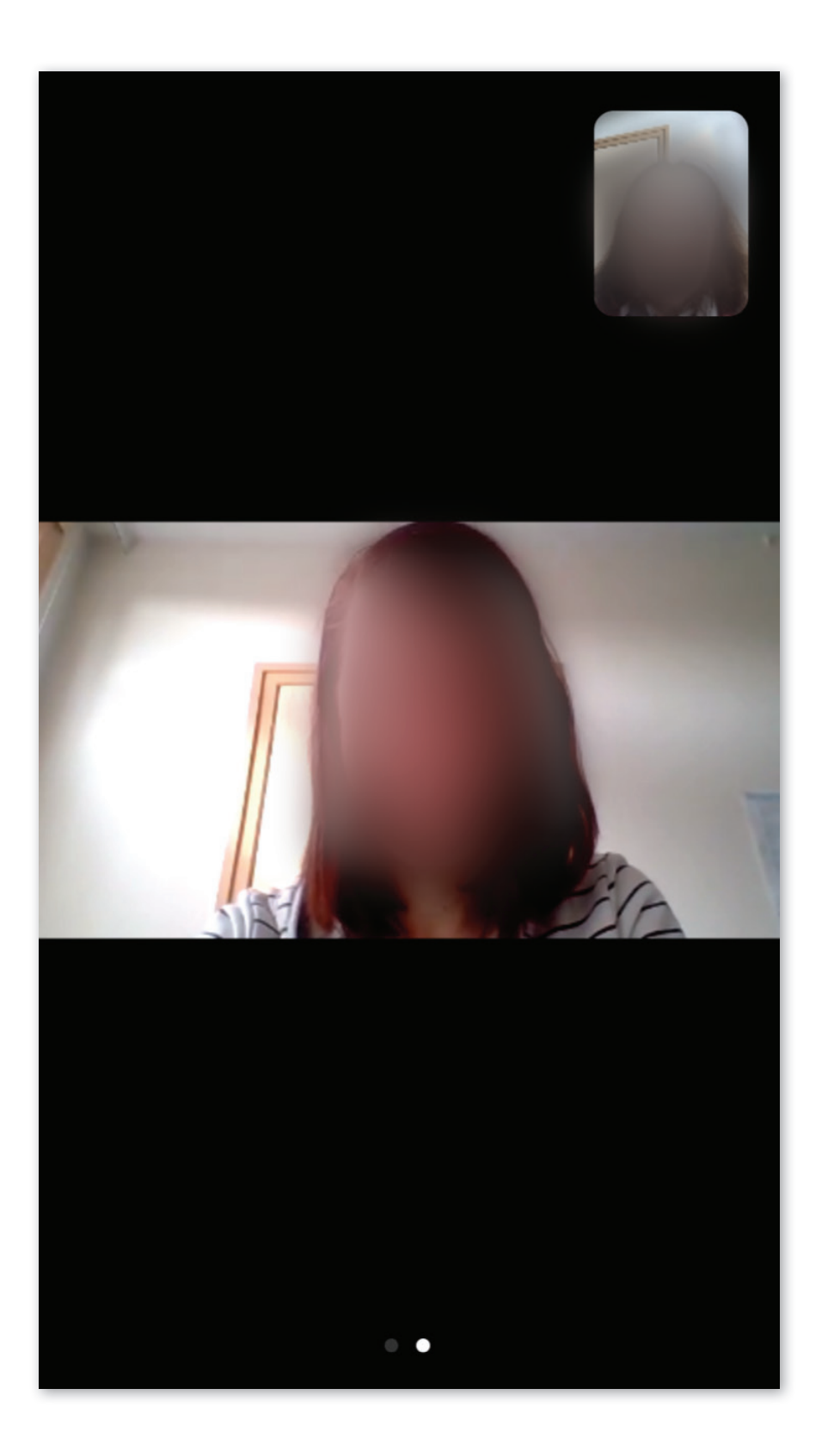

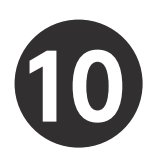

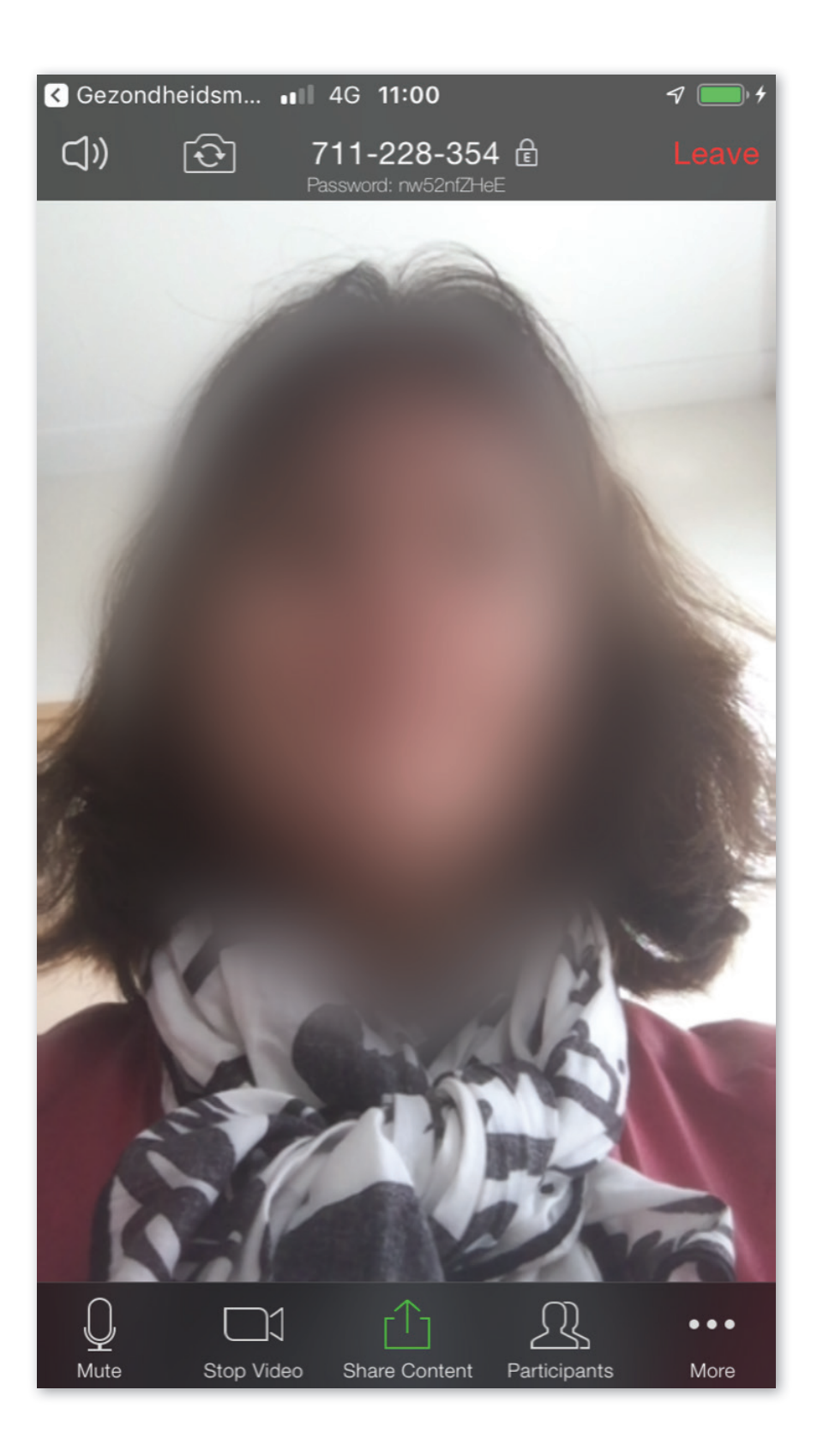

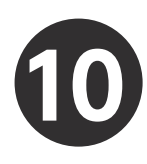

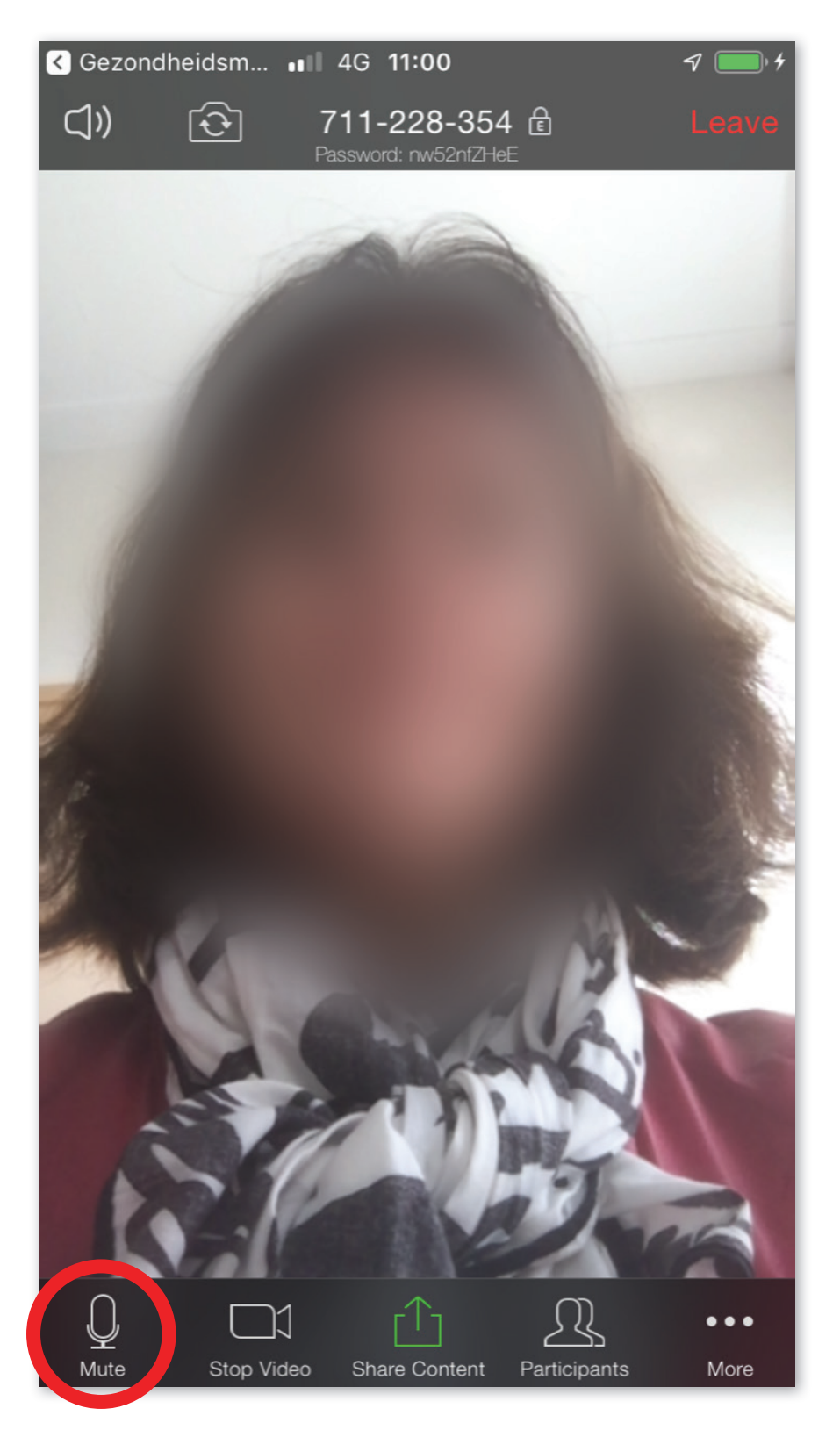

Met deze knop kunt u de microfoon aan/uit zetten. (De microfoon staat nu aan)

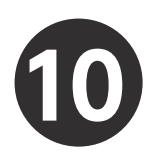

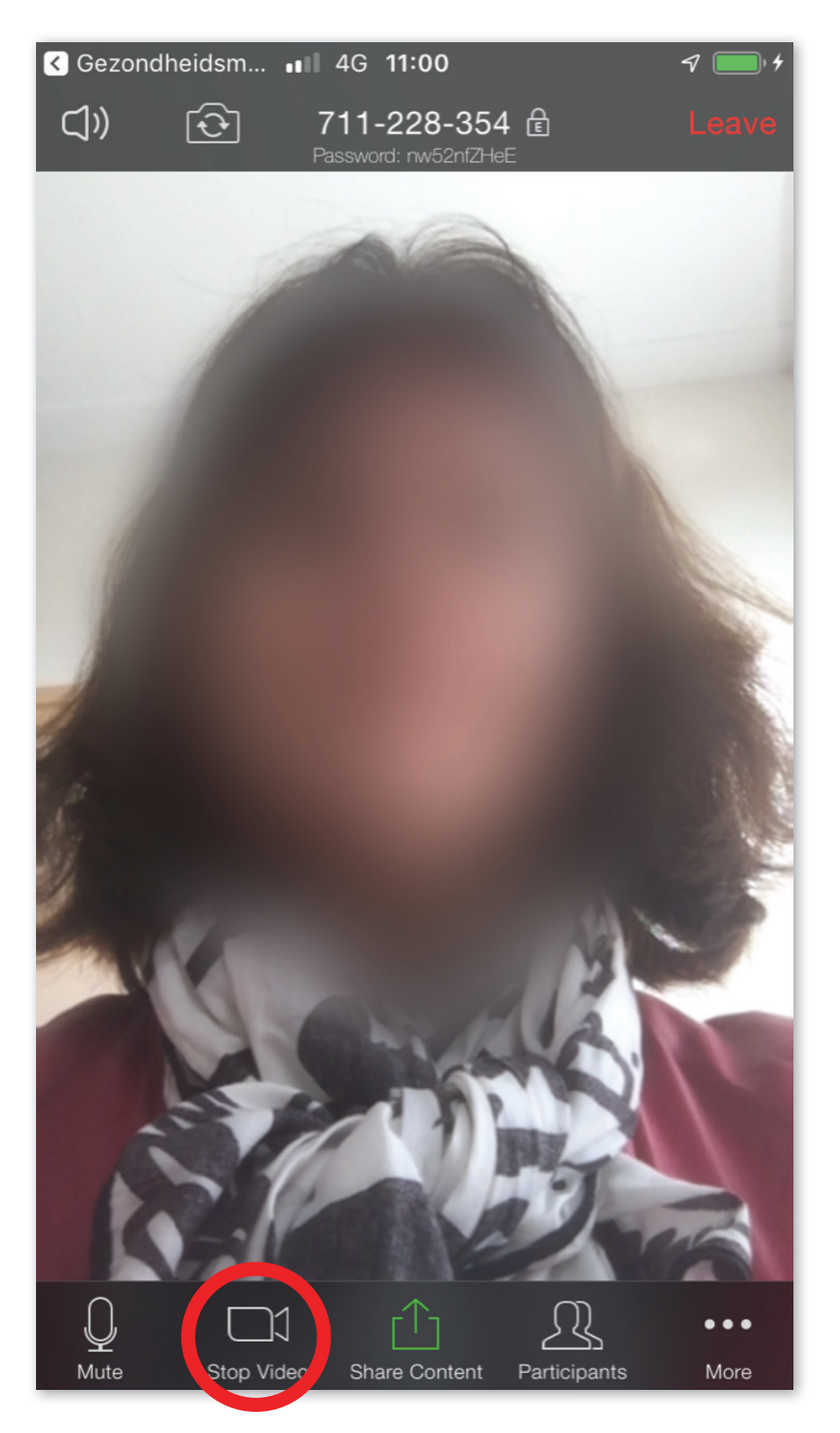

Met deze knop kunt u de camera aan/uit zetten. (De camera staat nu aan)

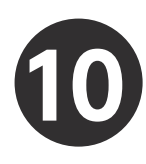

Met deze knop kunt u de consult verlaten, zodra u klaar bent.

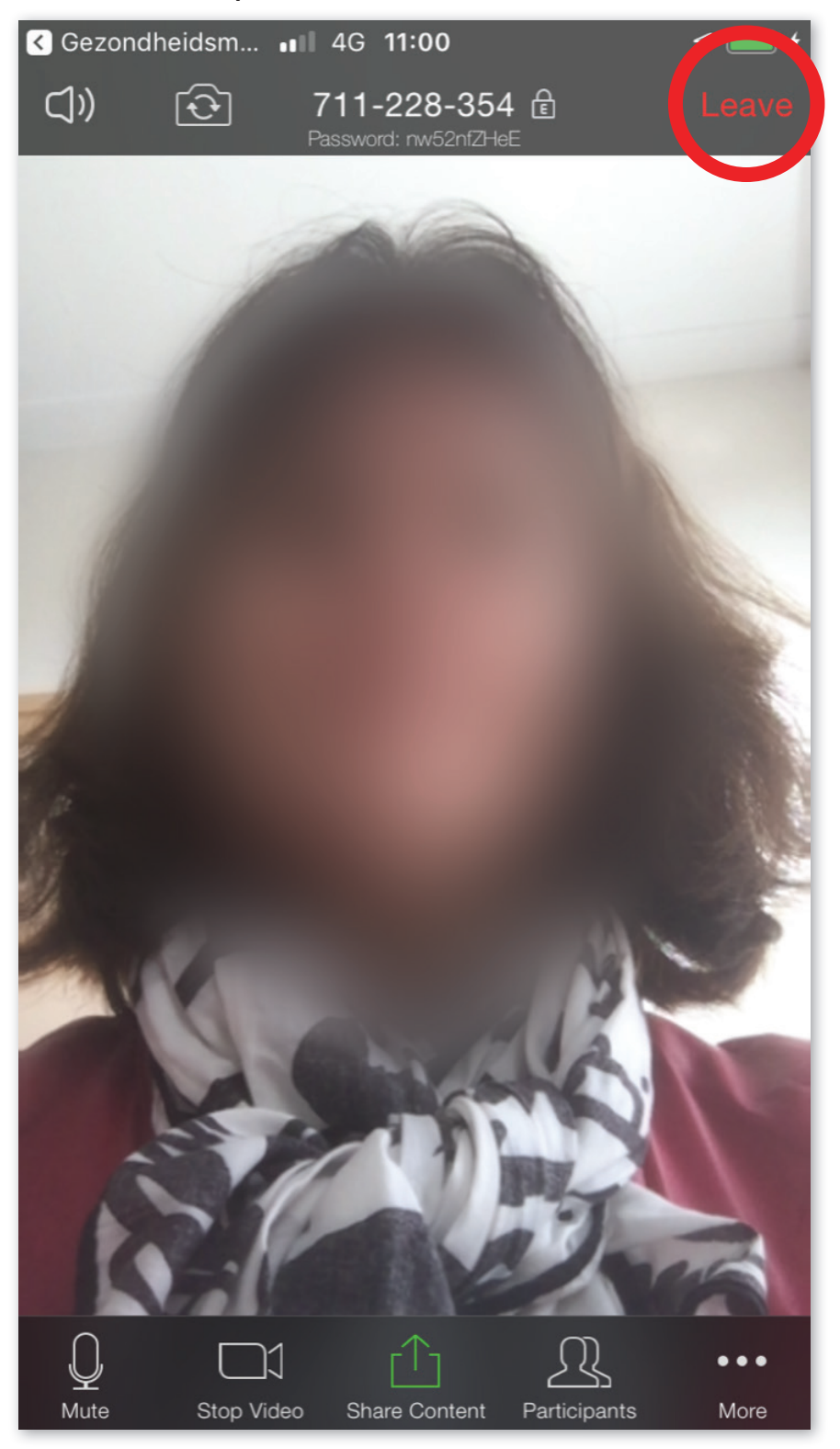

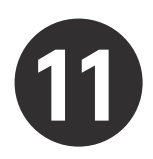

## Klik op "Leave Meeting" om de consult te verlaten.

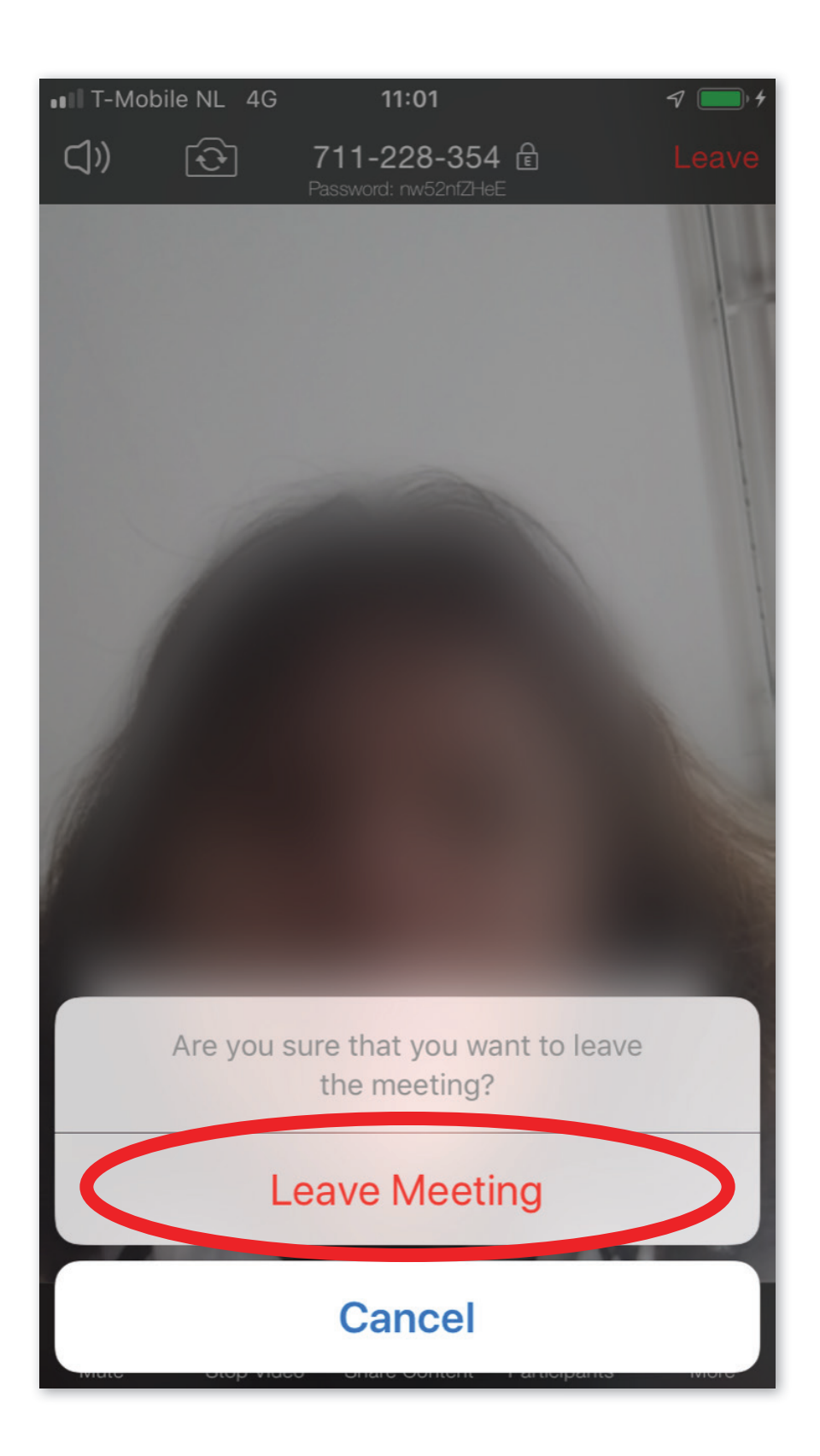

Einde

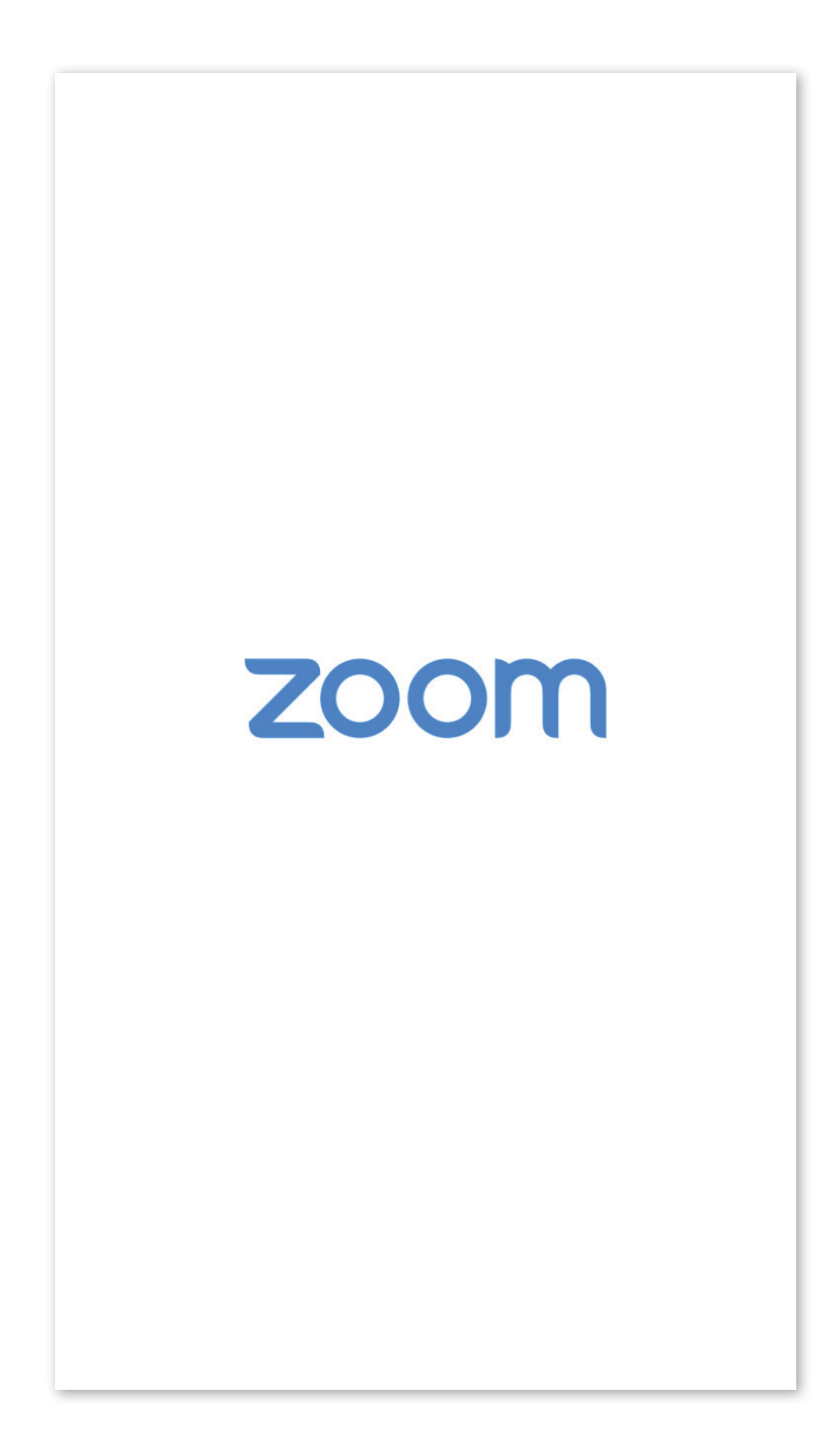